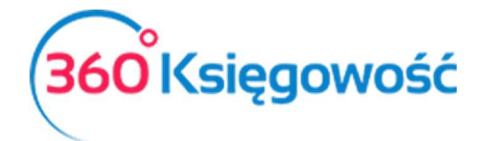

INSTRUKCJA OBSŁUGI

Pełna Księgowość

## Faktura zakupu WNT

W programie 360 Księgowość, aby wystawić fakturę zakupu WNT, należy przede wszystkim założyć Dostawcę w menu Zakupy > Dostawcy > Nowy dostawca, należy pamiętać aby w karcie dostawcy uzupełnić KRAJ UNII, ponieważ system rozpoznaje czy dany kontrahent jest z UE czy nie. W menu Zakupy > Faktury i inne dowody zakupu > Nowy rachunek dodajemy nową fakturę, wybieramy dostawcę unijnego, uzupełniamy dane, a w wierszu artykuł wybieramy produkt który kupiliśmy. Należy pamiętać aby w karcie artykułu (w menu Zakupy > Artykuły) rodzaj artykułu był Produkt.

| + Nowy rachune       | K Kating Kating |       |       |                 |             | <      | E Lista          | $\bigcirc$ |           |                    |                 | (U) (Trans | sakcja R | C-8 |        |
|----------------------|----------------------------------------------------------------------------------------------------|-------|-------|-----------------|-------------|--------|------------------|------------|-----------|--------------------|-----------------|------------|----------|-----|--------|
| Dostawca             |                                                                                                    |       |       | Data faktury    |             |        | Termin platności |            |           | Data księgowania   |                 |            |          |     |        |
| czechy               |                                                                                                    |       |       | 2017-06-01      |             |        | 2017-06-01       |            |           | 2017-06-01         |                 |            |          |     |        |
| Adres                |                                                                                                    |       | N     | lumer dokumenti |             |        |                  |            |           | Waluta             |                 |            |          |     |        |
| CZECH REPUBLIC       |                                                                                                    |       |       | 4567            |             |        |                  |            |           | PLN                |                 |            |          |     |        |
|                      |                                                                                                    |       | R     | lachunek bankow | /           |        |                  |            |           | Dział              |                 | Projekt    |          |     |        |
|                      |                                                                                                    |       |       |                 |             |        |                  |            |           |                    |                 |            |          |     |        |
| Zakup Srodków T      | nwałych                                                                                                    |       |       |                 |             |        |                  |            |           | Ceny Brutto        |                 |            |          |     |        |
| Artykuł              | Opis                                                                                                    | Ilość | Miara | Cena            | Kwota netto |        | VAT              | Kwota VAT  | Konto     |                    | Data deklaracji | Dział      | К        | Р   | Тур    |
| Komputer             | Materiały komputerowe                                                                                                    | 1,000 | szt.  | 366,00          | 3           | 366,00 | 23%              | 0,00       | 40135 - N | lateriały komputer | 2017-06-01      |            |          | ⊞   | Р      |
| Płatność natychmiast | owa                                                                                                    |       |       |                 |             |        |                  |            |           | Kwota netto        |                 |            |          |     | 366,00 |
|                      |                                                                                                    |       |       |                 |             |        |                  |            |           | Kwota VAT          |                 |            |          |     | 0,00   |
| Kwota                | Data płatności                                                                                                    |       |       |                 |             |        |                  |            |           | Zaokrąglenie       |                 |            |          |     | 0,00   |
|                      | 0.00                                                                                                    |       |       |                 |             |        |                  |            |           | Suma               |                 |            |          |     | 366,00 |
| Kopiuj Utv           | wórz korektę                                                                                                    |       |       |                 |             |        |                  |            |           |                    |                 |            |          |     |        |

W kolumnie VAT wybieramy 23%, program nie naliczy VAT do faktury, policzy natomiast VAT naliczony oraz VAT należny, który zostanie wykazany w deklaracji VAT w odpowiednich polach. Zapisujemy.